## <u>ขั้นตอนการทำแบบประเมินสายสนับสนุนวิชาการ</u>

เข้าเมนู สร้าง-ส่ง >> งานด้านบุคลากร >> แบบมอบหมายงานและประเมินผลการปฏิบัติงานตำแหน่งสนับสนุน
วิชาการ แล้วเลือกวันที่แสดงเอกสาร ในช่วง 360 วัน จากนั้น กดสร้างเอกสารที่ด้านขวา (ปุ่มสีชมพู)

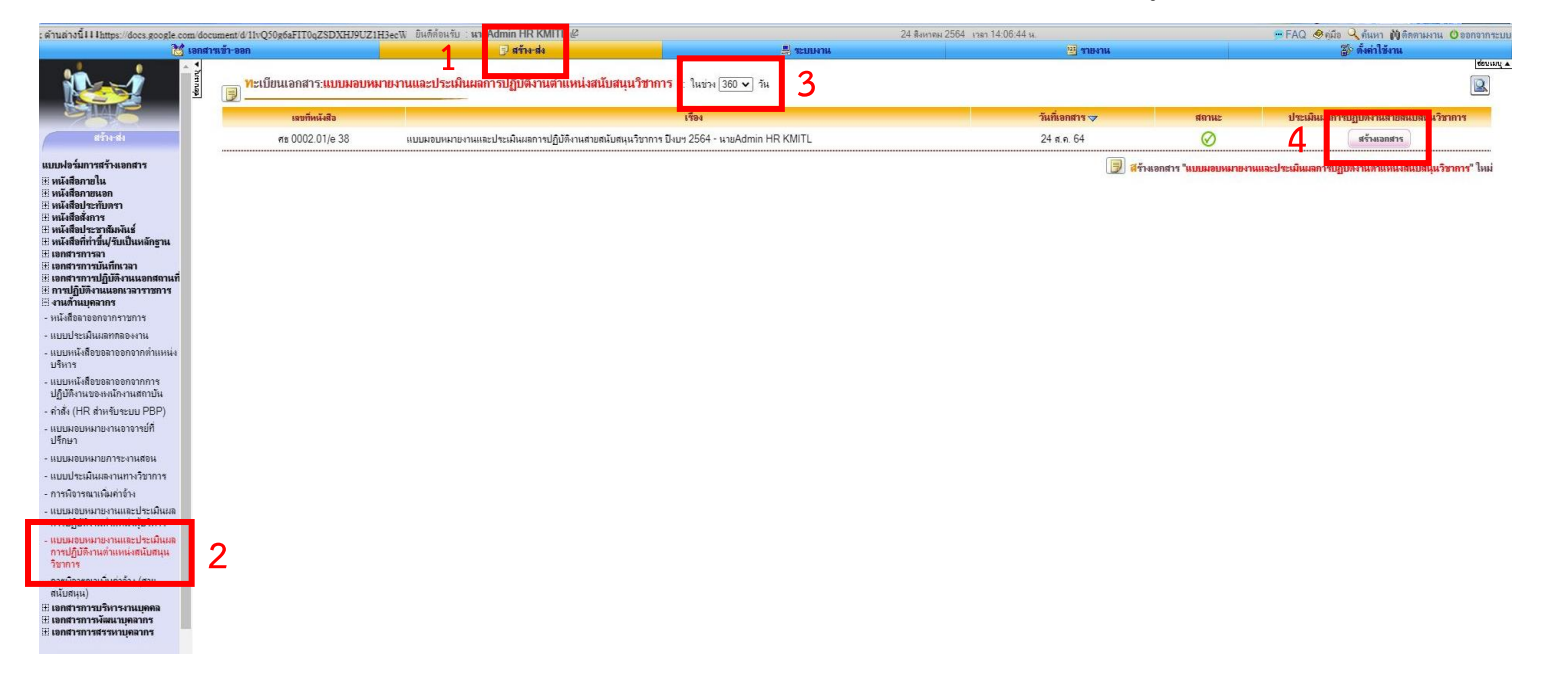

หมายเหตุ ปุ่มสร้างเอกสาร จะแสดงก็ต่อเมื่อแบบมอบหมายงานได้รับการอนุมัติแล้ว

รับ ∶เ

2. กดปุ่ม เพิ่ม/แก้ไขข้อมูล เพื่อกรอกภาระงานเพิ่มเติมและปริมาณงานที่ทำสำเร็จในระยะเวลาที่กำหนด

| R KMITL @             |                                               |                            | 24 สิงหาคม 2564 เวลา 14:10:12 น. |                                                     |                           |                                                |
|-----------------------|-----------------------------------------------|----------------------------|----------------------------------|-----------------------------------------------------|---------------------------|------------------------------------------------|
|                       | ແບ                                            | บมอบหมายงานแ               | ละประเมินผลการ<br>ตำแพ           | ปฏิบัติงานเพื่อเพิ่มค่าจ้างเ<br>หน่งสนับสนุนวิชาการ | Jระจำปีของพนักงานสถาบัน   | JUTH                                           |
| เลขที่ 🧧              | สมุดทะเบียนส่ง หน่วยงา<br>ถ้าหนดเฉขหนังสือเอง | นทดสอบ                     | ~                                | วันที่                                              |                           |                                                |
| ส่วนที่ 1 :           | ข้อมูลทั่วไปของพนั                            | ักงานสถาบัน                |                                  |                                                     |                           |                                                |
| ชื่อ                  | - นามสกุล                                     | นายAdmin HR                | KMITL                            |                                                     |                           |                                                |
| ตำแหน่ง               |                                               | เจ้าหน้าที่บริหารงานทั่วไป |                                  |                                                     |                           |                                                |
| อัต                   | ราเลขที่                                      |                            |                                  |                                                     |                           |                                                |
| สังเ                  | <b>สังกัด</b> หน่วยงานทดสอบ ส่                |                            | บบ สำนักงานอธิกา                 | านักงานอธิการบดี                                    |                           |                                                |
| รอ <sup>เ</sup><br>ปร | บการประเมิน<br>ะจำปังบประมาณ                  | พ.ศ. 2564 ตั้งแ            | ต่วันที่ 1 ตุลาคม :              | 2563 ถึงวันที่ 30 กันยายน                           | 1 2564                    |                                                |
| ส่วนที่ 2 :           | แบบการะงานและเ                                | การประเมินผลกา             | รปฏิบัติงาน                      |                                                     |                           |                                                |
| องค์ประก              | <u>อบที่ 1 : </u> การประเม                    | มินผลการปฏิบัติงา          | าน (60 คะแนน)                    |                                                     |                           | เพิ่ม/แก้ไขข้อมูจ                              |
| ลำดับที่              |                                               | ภาร                        | ระงานที่ได้รับมอบ                | หมาย                                                | ปริมาณงานที่รับ<br>ผิดชอบ | ปริมาณงานที่ทำ<br>สำเร็จในระยะเวลา<br>ที่กำหนด |
| 1                     | ตัวอย่าง 1                                    |                            |                                  |                                                     | 500                       | 0                                              |
|                       |                                               |                            |                                  |                                                     |                           | 1                                              |

 กรอกภาระงานเพิ่มเติมตามที่ได้รับมอบหมายระหว่างปี และกรอกปริมาณงานที่ทำสำเร็จในระยะเวลาที่ กำหนด แล้วกด บันทึกการแก้ไขข้อมูล เมื่อดำเนินการเสร็จแล้วให้กด กลับ

| <mark>ลำดับที่</mark> | ภาระงานที่ได้รับมอบหมาย | ปริมาณงานที่รับผิดชอบ | ปริมาณงานที่ทำสำเร็จใน<br>ระยะเวลาที่กำหนด | ລເ |
|-----------------------|-------------------------|-----------------------|--------------------------------------------|----|
| 1                     | งานระหว่างปี 1          | 200                   | 175                                        | C  |
| 2                     | ตัวอย่าง 1              | 500                   | 450                                        | C  |
| 3                     | ตัวอย่าง 2              | 100                   | 90                                         | C  |
| 4                     | ตัวอย่าง 3              | 250                   | 240                                        | C  |
| 5                     | งานระหว่างปี 2          | 300                   | 300                                        |    |
| เพิ่ม                 |                         |                       |                                            |    |

**การประเมิน** 1 = ยอมรับไม่ได้ / 2 = ต้องปรับปรุง / 3 = ได้ตามเป้าหมาย / 4 = ได้สูงกว่าเป้าหมาย / 5 = โดดเด่น

 เมื่อดำเนินการเสร็จแล้ว ให้ตรวจสอบวันลา มาสาย ว่าระบบแสดงถูกตามสถิติวันลาหรือไม่ จากนั้นเลื่อนลง มาท้ายเอกสารกด บันทึกเอกสาร แล้วกด ลงนามเอกสาร

| ः अञ्चAdmin HR KMITL 🖉                                                                                                    | 24 สีงหาคม 256                                                                                                    | 4 เวลา 14:15:31 ม. | 🛲 FAQ 🧶คมือ 🔍 กันหา 🕅 ติดตามหาน 😃 ออกจากระบบ                                 |
|----------------------------------------------------------------------------------------------------|----------------------------------------------------------------------------------------------------|--------------------|------------------------------------------------------------------------------|
| 🗊 สร้าง ส่ง                                                                                                    | 🗒 ระบบงาน                                                                                                    | 📑 รายงาน           | 🐉 ตั้งต่าใช้งาน                                                              |
| ส่วนที่ 4 : การรับทราบผลกา                                                                                                    | รประเมิน<br>A (ดีเด่น)<br>B+ (ดีมาก)<br>ค.ศ.                                                                                                    |                    | (deuusu 4                                                                    |
|                                                                                                    | B (ต)<br>C+ (พอใช้)<br>C (ต้องปรับปรุง)                                                                                                    |                    |                                                                              |
|                                                                                                    | ผู้รับการประเมิน<br>(ซื่อ)<br>ดำแหน่ง                                                                                                    |                    |                                                                              |
| <b>ຮ່າຄັນໝໍ່ແລະບໍ່ແຄວແບ່ແລາດຈີກວາມ ແລະ</b><br><del>ສໍາຫວັນຈິດເກີກຄວາມກາວປວະເມີແແລ</del><br>1. ຜູ້ເປັນຄັນນີ້ຫຼາຍໃຫ້ແຜ່ ເຊື່ອກອະນານາຍ<br>2. ຜູ້ບໍລິຄັນນີ້ຫຼາຍການເລື້ອຈີໃນ ໄປ (ຈາມຊັ່<br><b>ສໍາຫວັນກາວປວະມີແນດກາວປຽ້ນີ້ສິ່</b> .<br>1. ຜູ້ເປັນການປວະເມີແ (ອກອານນາ<br>2. ຜູ້ບໍລິຄັນນີ້ຫຼາຍການເລື້ອນໄປ (ຈັດກ<br>3. ຜູ້ບໍລິຄັນນີ້ຫຼາຍການເລື່ອນໄປ (ຈັດກ<br>4. ຜູ້ບໍລິຄັນນີ້ຫຼາຍການເລື່ອນໄປ (ຈັດກ<br>4. ຜູ້ບໍລິຄັນນີ້ຫຼາຍການເລື່ອນໄປ (ຈັດກ<br>4. ຜູ້ບໍລິຄັນນີ້ຫຼາຍການເລື່ອນໄປ (ຈັດກ<br>4. ຜູ້ບໍລິຄັນນີ້ຫຼາຍການເລື່ອນໄປ (ຈັດກ<br>5. ຜູ້ເປັນການປຈະເຜີຍແ (ຈັນກະການແລະ | <mark>สำรัจ ถ้าหมินการ<br/>การปฏิบัติงาน</mark><br>กลาง)<br>ได้ความที่หนรองแนนทำกับ)<br>พิสามฐาต/เห็นขอบแรงงะเนนทำกับ)<br>การกร)<br>ให้ความที่เห็นตองแนนทำกับ)<br>รณ/ให้ความที่เหลงงะเนนทำกับ)<br>การทั้งใหญายและจะแนนทำกับ)<br>พราม) |                    |                                                                              |
|                                                                                                    |                                                                                                    |                    | ดุตัวอย่างเอกสาร 🖳<br>หิมห์อกสาร 🌛<br>8 👔 บันทึกเอกสาร 🖉 จงนามแอกสาร 🔍 (กลับ |

Ŧ

5. สร้างเส้นทางโดยกำหนดผู้รับเอกสารเป็นผู้บังคับบัญชาชั้นต้น สิทธิ์เป็น พิจารณา/ให้ความเห็นและลงนาม กำกับ จากนั้นกดลงนามเอกสารไปตามปกติ

| IGaDU6xLkHSU/edit?usp=sharin; ยินดีต้อนรับ : นายAdmin HR KMITL 🖉 | 24 สิงหาถม :                                                                                                    | 24 สิงหาดม 2564 เวลา 14:24:15 น.                  |                  |
|------------------------------------------------------------------|----------------------------------------------------------------------------------------------------|---------------------------------------------------|------------------|
| 🖻 สร้าง-ส่ง                                                      | 🚊 ระบบหาน                                                                                                    | 🕎 รายงาน                                          | ∰¢ ตั้งต่าใช้งาน |
|                                                                  | เส้นทางของการส่งเอกสาร แบบลงนามเอง                                                                                                  |                                                   |                  |
|                                                                  | ประเภทเอกสาร : แบบมอบหมายงานและประเมินผลการปฏิบัติงานดำแ<br>เรื่อง : แบบมอบหมายงานและประเมินผลการปฏิบัติงานสายสนับสนุนวิชาการ ปังบร | หน่งสนับสนุนวิชาการ<br>เ 2564 - นายAdmin HR KMITL |                  |
|                                                                  |                                                                                                    |                                                   |                  |
| ผู้สัง: นายA                                                     | dmin HR KMITL (เจ้าหน้าที่บริหารงานทั่วไป , หน่วยงานทอสอบ)                                                                          |                                                   |                  |
|                                                                  | ผู้รับที่เลือกไว้                                                                                                    |                                                   |                  |
| นางปักมา ถึง                                                     | ไวย (ผู้อำนวยการสำนักงานบริหารทรัพยากรบุคคล , สำนักงานบริหารทรัพยากรบุค<br>[รับเป็นเอกสารต้นฉบับ]                                   | กล) - (พิจารณา/ให้ความเห็นและลงนามก่ากับ)         |                  |
|                                                                  | 10                                                                                                    |                                                   |                  |
| 050                                                              | มีไม่ใช้เส้นทางข้างต้นหรือต้องการเลือกผู้รับเอกสารใหม่หรือเลือกใช้เส้นทางมาตรฐา                                                     | น/สำเร็จรูปอื่นให้เลือกคลิกปุ่มข้างล่างนี้        |                  |
|                                                                  | 9 เลือกผู้รับเอกสารเอง เลือกใช้เส้นทางส่วนบุคคล เลือกใช้เ                                                                           | ส้นทางหน่วยงาน                                    |                  |
|                                                                  | 📢 กลับหน้าแก้ไขเอกสาร                                                                                                    |                                                   |                  |